## MANUAL INSCRIPCIÓN COPA DE ESPAÑA DE RALLYES DE ASFALTO (CERA)

Las inscripciones online para el Copa de España de Rallyes de Asfalto se deben realizar a través del sistema establecido por la RFEDA.

Para ello se deberá acceder a través del anexo Inscripción del reglamento del certámen.

MUY IMPORTANTE: La inscripción se realizará a través del NIF del piloto.

Para acceder a la Zona Privada:

- 1. Para aquellos federados con licencia expedida por su federación autonómica e inscrita en el censo estatal de la RFEDA deberán acceder con el *Usuario,* que es su NIF (sin espacios, ni guiones e incluyendo ceros a la izquierda, si así los hubiera).
- 2. La contraseña de acceso, en el caso de la primera vez, deberá marcar la opción *No recuerdo mi contraseña* y se remitirá dicha clave a su dirección de correo electrónico.
- En el caso de no poder acceder deberá contactar con la RFEDA (<u>inscripciones@rfeda.es</u>) indicando el número de NIF del piloto.

| Real Federación<br>Española de<br>Automovilismo                                                                                                   |                                         |  |
|----------------------------------------------------------------------------------------------------|-----------------------------------------|--|
| Zona Privada / Private Zone<br>Usuario / User :<br>Si ya estăs en posesión de licencia, debes incluir tu Nif, (ocho números-letra en              | mayúscula-sin espacios)                 |  |
| Contraseña / Password:<br>Si ya estás en posesión de licencia, debes incluir tu NIF o tu contraseña. (ocho n                                      | úmeros-ietra en mayúscula-sin espacios) |  |
| No recuerdo mi contraseña / I can't remember my password                                                                                          | Entrar / Log in                         |  |
| RFEdA © 2019<br>Real Federación Española de Automovilismo<br>Of Escutor Peresajo. 68 Bis<br>28023 - Madrid<br>91 729 94 30<br>Ilicencias@rtega.es |                                         |  |

4. Para realizar las inscripciones para este campeonato deberá acceder a *Nueva Inscripción:* 

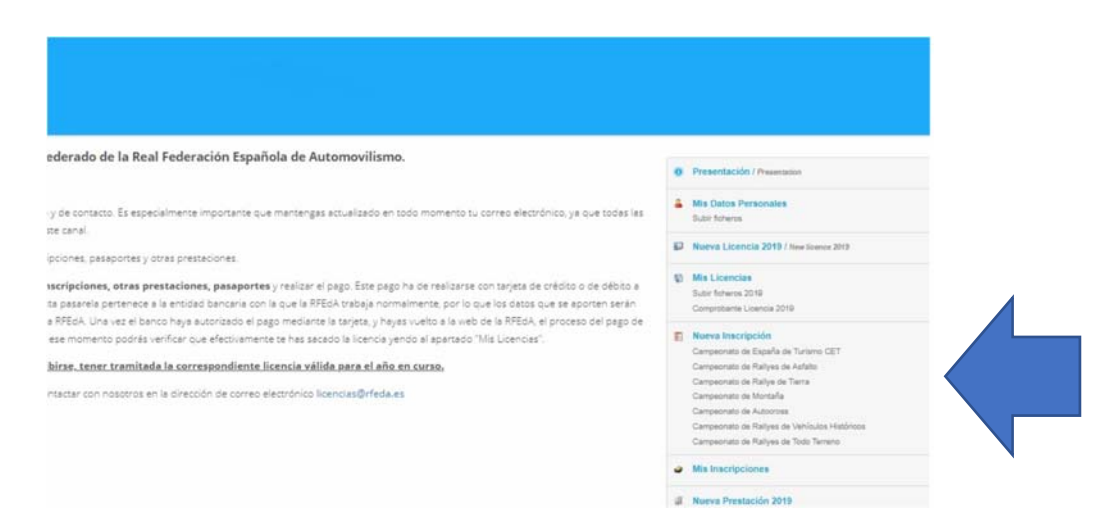

## MANUAL INSCRIPCIÓN COPA DE ESPAÑA DE RALLYES DE ASFALTO (CERA)

- 5. Se desplegarán las licencias de las que sea titular:
  - En el caso de estar en posesión de más de una, deberá elegir la licencia válida para esta copa(para saber las licencias válidas para este campeonato acceder aquí).
  - b. A continuación, deberá seleccionar la *Copa de España de Rallyes de Asfalto*. En las pruebas donde se incluya una segunda competición deberá seleccionar la opción de *Otras Competiciones de Rallyes de Asfalto*.
  - c. Presionar *Continuar*.

| Campeonato / Championship :                                                                                             | Escoge el campeonato                                                                                                    | •                                             |
|----------------------------------------------------------------------------------------------------|----------------------------------------------------------------------------------------------------|-----------------------------------------------|
| <ul> <li>Campeonato (Inscripción a todo el can</li> <li>Individual (Inscripción a una sola prue</li> </ul>              | npeonato)<br>Iba)                                                                                                    |                                               |
| Tipo:                                                                                                    |                                                                                                    |                                               |
| Automovilismo>                                                                                                    |                                                                                                    |                                               |
| Licencias: (Debes marcar la licencia correspondiente<br>Licenses: (You should select the license for this championship) | para este Campeonato)                                                                                                    |                                               |
| rom here you can process licenses for Spanish championship                                                              | or for authorized regional. For regional inscriptions you must to contact with the organizer or with the Regional Federation. |                                               |
| ederación Autonómica correspondiente.                                                                                   |                                                                                                    | ontaotal printero con el organizador o con la |

6. En el siguiente paso el sistema le preguntará si el vehículo con el que tomará parte en la competición tiene Pasaporte Técnico de la RFEDA:

Para el apartado Otras Competiciones de Rallyes de Tierra no se exige dicho Pasaporte.

- a. **Si.** Deberá introducir el número de Pasaporte Técnico de la RFEDA <u>respetando</u> <u>el formato (letras, guiones y dígitos) que aparecen en dicho pasaporte.</u>
- b. No. En este caso deberá realizar la solicitud del mismo. Podrá descargar la guía de tramitación de Prepasaportes/Pasaporte RFEDA <u>aquí</u>.
   <u>IMPORTANTE</u>. En el caso de tener que solicitar prepasaporte/pasaporte <u>SALDRÁ</u> automáticamente del apartado de inscripciones. Cuando finalice el proceso de solicitud de dicho documento deberá acceder de nuevo a la inscripción debiendo seguir los pasos del apartado 6.a. El número otorgado podrá visualizarse en la zona *Mis inscripciones*.

| Automovilismo>                                     |                         |           |  |  |
|----------------------------------------------------|-------------------------|-----------|--|--|
| Campeonato :                                       |                         |           |  |  |
| Campeonato de España de                            |                         |           |  |  |
| * ¿Tiene pasaporte técnico RFEdA?                  |                         |           |  |  |
| Sí                                                 |                         |           |  |  |
| No                                                 |                         |           |  |  |
|                                                    |                         |           |  |  |
| DESCARGATE <b>AQUÍ</b> LA GUÍA DE TRAMITACIÓN DE E | REPASAPORTES O PASAPORT | ES RFEdeA |  |  |

Continuar

## MANUAL INSCRIPCIÓN COPA DE ESPAÑA DE RALLYES DE ASFALTO (CERA)

- 7. En el siguiente paso deberemos:
  - a. Seleccionar la prueba en la que se desea inscribir.
  - b. Desplegar *Elegir Trofeo* y seleccionar los deseados. Una vez elegido deberá cerrar dicho desplegable.
  - c. Cumplimentar los datos de *Concursante*.
  - d. Cumplimentar los datos del Copiloto.
  - e. En el caso de tener alguna dolencia o alergias se constatará en Observaciones.
  - f. Desplegar *Elegir Importe* y marcar la opción deseada.
  - g. Marcar el check de la declaración de responsabilidad y *Continuar*.
- 8. Una vez completado todos los datos se accederá a un resumen de los datos declarados que deberá confirmar.
- 9. El último paso se accederá al pago de los derechos de inscripción mediante el método de pago establecido.
- 10. En el apartado *Mis inscripciones,* podrá revisar las inscripciones realizadas.

PARA CUALQUIER DUDA O INCIDENCIA CONTACTAR CON LA RFEDA (inscripciones@rfeda.es)